## EHB322E Digital Electronic Circuits Homework 1

Deadline: 06/03/2017 (before 13:30)

Consider a pseudo NMOS inverter shown below.

1) CALCULATION: Use the following parameters for your calculations. Neglect Early effect (V<sub>A</sub> is infinite).

*Transistor parameters:*  $k_p' = \mu_p c_{ox} = 48 \text{uA/V}^2$ ,  $k_n' = \mu_n c_{ox} = 156 \text{uA/V}^2$ ,  $V_{\text{TN}} = 0.7 \text{V}$ ,  $V_{\text{TP}} = -0.95 \text{V}$ ,  $W_P = 3.2 \text{u}$ ,  $L_P = 0.6 \text{u}$ ,  $L_N = 0.6 \text{u}$ .

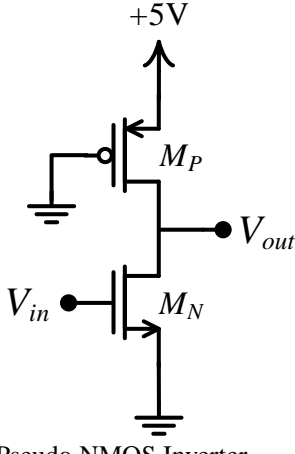

Pseudo NMOS Inverter

- **a**) Find the minimum value of  $\mathbf{W}_{N}$  to satisfy that  $V_{out} = 0.2V$  when  $V_{in} = 5V$  applied.
- b) Find the switching threshold value of  $V_M$ .
- c) Find the static power consumption of the inverter for  $V_{in}=0$  and  $V_{in}=5$  V.
- **d**) Suppose that a load capacitor of 10pF is connected to the output. Find the value of the propagation delay **t**<sub>PLH</sub>.
- 2) SIMULATION: Construct the above circuit using SPICE. Connect body terminals of transistor to their source terminals. Select W<sub>P</sub>=3.2u, L<sub>P</sub>=0.6u, L<sub>N</sub>=0.6u. Use T15DN and T15DP spice models for NMOS and PMOS transistors, respectively. For details of using LTspice check out the tutorial attached to the homework.
  - **a**) Find the minimum value of  $\mathbf{W}_{N}$  to satisfy that  $V_{OL} V_{out} = 0.2V$  when  $V_{in} = 5V$  applied.
  - b) Sketch voltage transfer curve of the inverter; find noise margin values of NM<sub>L</sub> and NM<sub>H</sub>; find the switching threshold value of V<sub>M</sub>.
  - c) Find the static power consumption of the inverter for  $V_{in}=0$  and  $V_{in}=5$  V.
  - **d**) Suppose that a load capacitor of 10pF is connected to the output. Find the value of the propagation delay **t**<sub>PLH</sub>.
  - e) Compare the simulation results derived from 2(a), 2(b), 2(c), and 2(d) with those calculated in the first part. Justify your answer.

Grading: 1(a)15%, 1(b)15%, 1(c)10%, 1(d)10%

2(a)10%, 2(b)15%, 2(c)5%, 2(d)10%, 2(e)10%

Note: Do not forget to attach SPICE output file prints to your homework!

## **Mini LTspice Tutorial**

Model parameters for NMOS and PMOS transistors are given below.

```
.MODEL T15DN NMOS LEVEL=3 PHI=0.7 TOX=9.5E-09 XJ=0.2U TPG=1
+ VTO=0.7 DELTA=8.8E-01 LD=5E-08 KP=1.56E-04
+ UO=420 THETA=2.3E-01 RSH=2.0E+00 GAMMA=0.62
+ NSUB=1.40E+17 NFS=7.20E+11 VMAX=1.8E+05 ETA=2.125E-02
+ KAPPA=1E-01 CGDO=3.0E-10 CGSO=3.0E-10
+ CGBO=4.5E-10 CJ=5.50E-04 MJ=0.6 CJSW=3E-10
+ MJSW=0.35 PB=1.1
.MODEL T15DP PMOS LEVEL=3 PHI=0.7 TOX=9.5E-09 XJ=0.2U TPG=-1
+ VTO=-0.95 DELTA=2.5E-01 LD=7E-08 KP=4.8E-05
+ UO=130 THETA=2.0E-01 RSH=2.5E+00 GAMMA=0.52
+ NSUB=1.0E+17 NFS=6.50E+11 VMAX=3.0E+05 ETA=2.5E-02
+ KAPPA=8.0E+00 CGDO=3.5E-10 CGSO=3.5E-10
+ CGBO=4.5E-10 CJ=9.50E-04 MJ=0.5 CJSW=2E-10
+ MJSW=0.25 PB=1
```

In order to use the parameter sets, shown above, in Ltspice, please follow these steps:

- 1- Create a .txt file named T15D\_models.txt.
- 2- Copy parameters above and paste them into T15D\_models.txt file.
- 3- Then place T15D\_models.txt file into the LTspice folder (or the folder where your project saved).
- 4- After click on the .op tab as shown in figure below (circled red), write '.include T15D\_models.txt' into the opened window. After pressing OK, you will see a rectangle information bar. Paste it somewhere in the schematic.

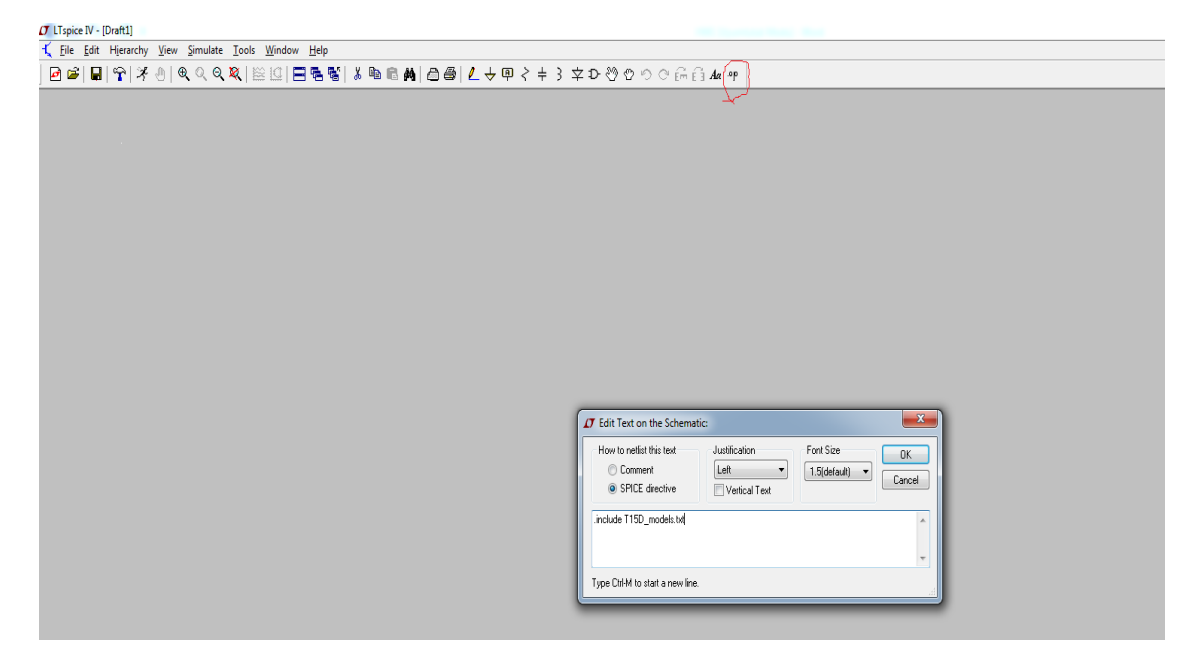

5- To add MOS transistors, click on the component tab shown below (circled red), then select NMOS4 and PMOS4.

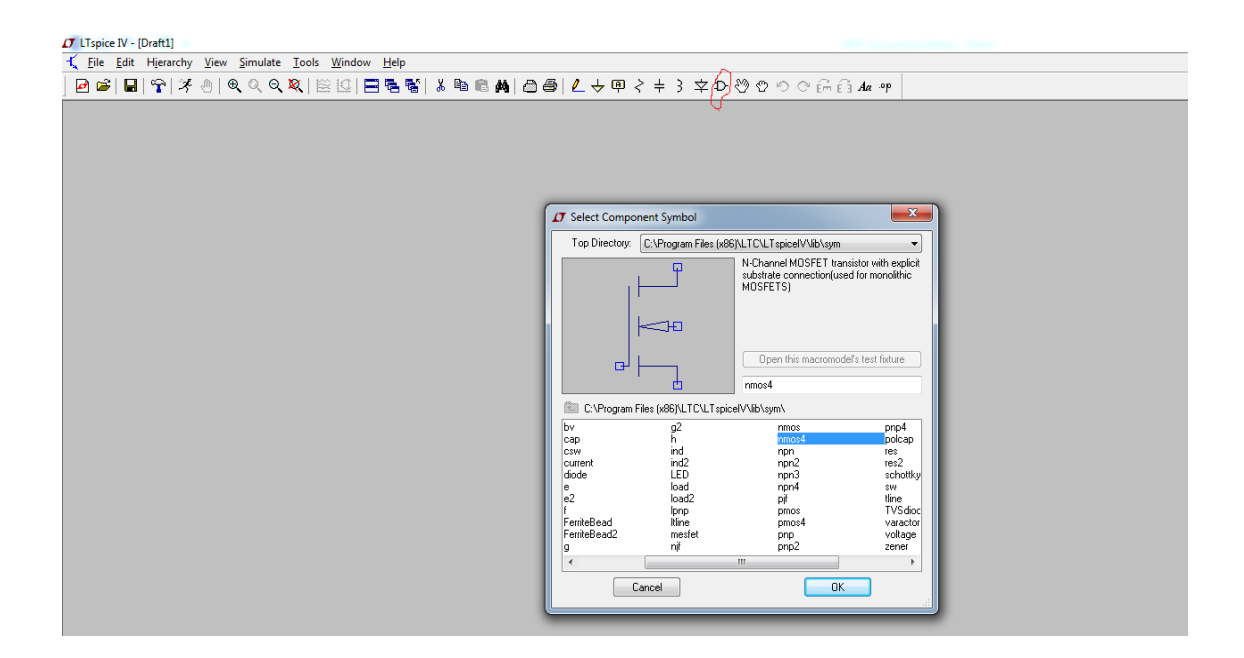

6- After selecting the transistor, right click on the transistor; name it as T15DN for NMOS and T15DP for PMOS

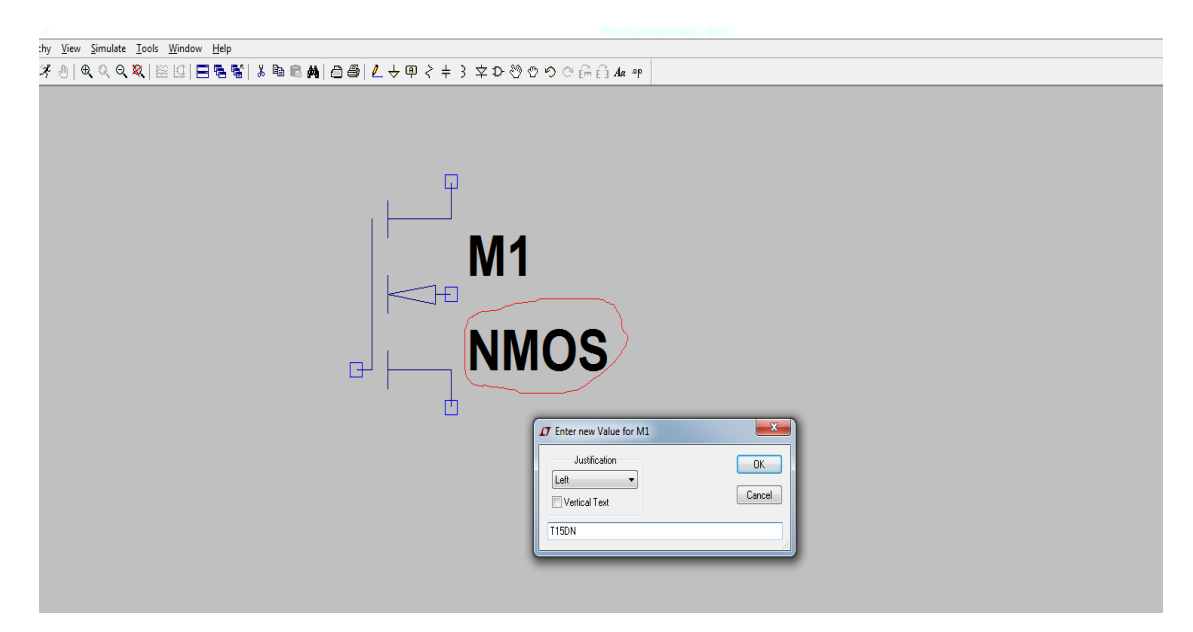

7- To enter W and L parameter values, right click on the transistor and write W and L values.

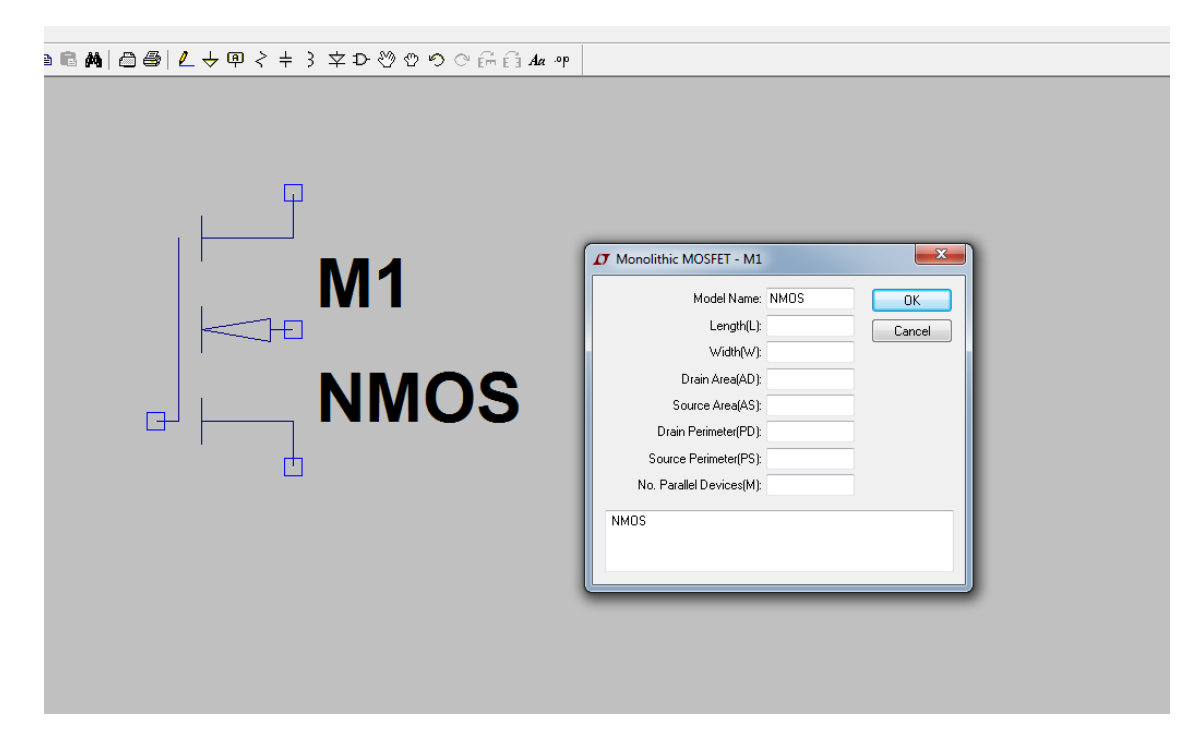

**Note:** Your simulation results can be slightly different from hand calculations because of the probable mismatches between calculation and simulation parameters.